# SOLD NOTICE TABLE OF CONTENTS

| General Information – Sold Notice    | 2        |
|--------------------------------------|----------|
| Dealer Services Home Page            | 3        |
| Completing a Sold Notice             | <b>5</b> |
| Enter Vehicle and Seller Information | 5        |
| Confirm Information                  | 5        |
| Enter Date of Sale                   | 5        |
| View, Print/eMail Confirmation.      | 6        |
| View Reports                         | <b>7</b> |
| Activity Report                      | 7        |
| Summary Report                       | 9        |

# SOLD NOTICE

## **General Information**

Welcome to the Sold Notice service. This service was created to enable Arizona Dealers to electronically file a sold notice with the Motor Vehicle Division (MVD) for no fee.

The following instructions serve as a step-by-step guide through the entire Sold Notice process.

# **Dealer Services Home Page**

| nformation   | eDealer Services                                                                                                    |
|--------------|----------------------------------------------------------------------------------------------------|
| AADA Home    |                                                                                                    |
| User's Guide |                                                                                                    |
| Help         | Dealer Number: L00006578 🗸                                                                                                    |
|              | Your motor vehicle license is expired. You are now subject to penalty fees. Please<br>renew immediately, select the eLicense Renewal link below. If you need assistance,<br>contact the AADA Help Desk via phone number: 602-468-0888 Ext. 6 or Toll Free at:<br>1-800-678-3875 Ext. 6, or email at eDealerServices@aada.com.                                                                                                    |
|              | Transactional Services:                                                                                                    |
|              | <ul> <li>Test Your Printer</li> <li>eTRP</li> <li>eCharitable Event Temporary Registration Plates</li> <li>e30-Day General Use Permits</li> <li>e90-Day Nonresident Permits</li> <li>eOff-Premises Permits</li> <li>eLicense Renewal</li> <li>eDuplicate Plate Certificate</li> <li>eDriver License MVR</li> <li>eRegistration and Title MVR</li> <li>eLienholder MVR</li> <li>elinsurance Verification</li> <li>eDuplicate Title</li> <li>eRepossession Title</li> <li>ePublic Consignment Sales Notice</li> <li>eWholesale Dealer 3-Day Permit</li> <li>eSold Notice</li> <li>eFee Calculation</li> <li>MVD Policies and Procedures</li> <li>Submit Curbstoning Complaint Form</li> </ul> |
|              | MVD Requests :                                                                                                    |
|              | Attach a file/document: respond                                                                                                    |

The Dealer Services Home page contains four sections

The sections are:

- 1. Dealer Number
- 2. Transactional Services
- 3. MVD Requests
- 4. Administrative Services

**Note**: Not all Users will see every option displayed above on the Home Page. What displays will depend upon the access level the User was granted.

#### Dealer Services Home Page (continued)

The Dealer Services Home Page defined:

#### Dealer Number

This section contains the dealer number. If a processor works for multiple dealers, he/she will need to use the **drop down box** to indicate the dealer number for the subsequent requests.

#### **Transactional Services**

This section allows the User to select the desired service transaction, e.g. "**Insurance Verification**", by clicking on the link to begin the insurance verification process.

#### **MVD Requests**

This section allows the User to send a file/document to the Motor Vehicle Division.

#### Administrative Services

This section allows the User to select the desired administrative functions for the dealer, e.g. "View Reports" and "Maintain Users."

# **Completing a Sold Notice**

The following steps are to submit a sold notice to the Motor Vehicle Division

1. From the **Dealer Services Home Page**, click the **Sold Notice** link to proceed.

## Enter Vehicle and Seller's Information

- 2. All fields are **required** to have information in them for the system to continue with the process.
- 3. Type the Vehicle Identification Number (VIN) in the Vehicle Identification Number (VIN) field.
- 4. Type in the Seller's Customer/Driver License Number in the Seller's Customer/Driver License Number field.
- 5. Type in the **Seller's Name** in the individual or company name field.
- 6. Check the certification box.
- 7. Click the "**Continue**" button to proceed or the "**Cancel**" button to end the transaction.

## **Confirm Information**

- 8. The system will return the search criteria entered on the prior page. Verify the information displaying is correct.
- 9. Click the "**Yes, Continue**" button to continue the process or the "**No, Go Back**" button to return to the prior page or the "**Cancel**" button to end the transaction.

## Enter Sale Date

- 10. The dealer name, number and address will be populated by the system
- 11. Enter the date of sale
- 12. Click the "**Continue**" button to proceed or the "**Cancel**" button to end the transaction.

# **View Confirmation**

- 13. The View Confirmation page will confirm that the sold notice has been recorded along with the date, time and vehicle identification number.
- 14. The view confirmation page will allow the following actions:
  - The "Print Confirmation" button will print the confirmation page
  - The "Email My Confirmation Receipt" button will allow the user to enter a email address and the confirmation will be mailed to that email.
  - The "Quit" button will return you to the Dealer Services Home Page

Note: This service is free of charge

# **View Reports**

There are two reports specific to this service to choose from: an Activity Report and a Summary Report.

#### Activity Report

1. From the **Dealer Services Home Page** click the **View Reports** link to proceed.

### Choose a Report Type to View

2. The screen will default to the **Activity Report**; click the "**Continue**" button to proceed.

### Choose a Service to View

3. Click the **Sold Notice** link to proceed.

### Enter Criteria to View Report

- 4. The **Start Date** field will default to the current date. If a different date is desired, click the **Start Date** field to activate and change the date.
- 5. The **End Date** field will default to the current date. If a different date is desired, click the **End Date** field to activate and change the date.
- 6. Reports can be sorted automatically by clicking a radio button, under the **Sort By** field:
  - **Transaction Date** is used to sort by the date a transaction was processed, with the most current date at the top of the page
  - User ID is used to sort by the User ID Number. This type of report will show productivity by User
- 7. Click the "**Submit**" button to proceed or the "**Back to Reports**" button to go back.

## Activity Report (Continued)

8. To print, select "**File**" and from the **drop down menu** select the "**Print**" option. A dialog box will appear. Click the "**Print**" button to print the report.

**Note:** Paper size may require changing to landscape, using page setup.

- 9. Click one of the following buttons:
  - The "Back to Reports" button to return to the Choose a Report Type to View screen to select a different report, or
  - The "Back to Home Page" button to return to the Dealer Services Home Page

#### Summary Report

1. From the **Dealer Services Home Page** click the **View Reports** link to proceed.

## Choose a Report Type to View

2. Click the **drop down arrow** to select the **Summary Report** option; click the "**Continue**" button to proceed.

## Choose a Service to View

- 3. Click the **Sold Notice** link to proceed.
- 4. The **Date** field will default to the current month and year. If a different date is desired, click the **Date** field to activate and change. This date must be entered by a two-digit month and four-digit year, **i.e. MM / YYYY**
- 5. Click the "**Submit**" button to proceed.

## Summary Report Review

- 6. A Summary Report will appear on the screen displaying the following information:
  - Dealer Name and the selected transaction month and year
  - Date
  - The Total Number of Sold Notices
- 7. To print, select "File" and from the drop down menu select the "Print" option. A dialog box will appear. Click the "Print" button to print the report.
- 8. Click one of the following:
  - The "Back to Reports" link to return to the "Choose a Report Type to View" screen to select a different report, or
  - The "Back to Home Page" link to return to the Dealer Services Home Page